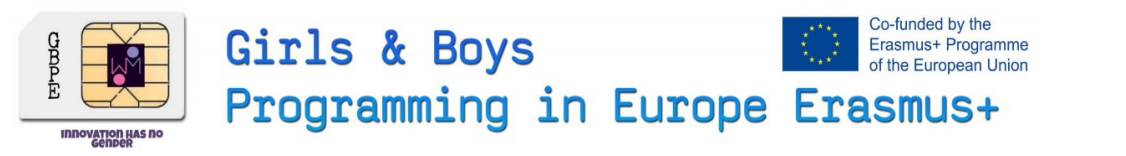

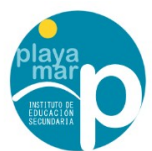

#### **C4 Spain GBPE Mobility**

GBPE Erasmus+ project . 2019-1-CZ01-KA229-061282-1 " Girls & Boys are Programming in Europe " girlsboysprogramming.eu

#### V2 Spain UIPEC Virtual Mobility

UIPEC Erasmus+ Project 2019-1-ES01-KA219-065673 "Using ITC to Preserve European Crafts" eucrafts.eu

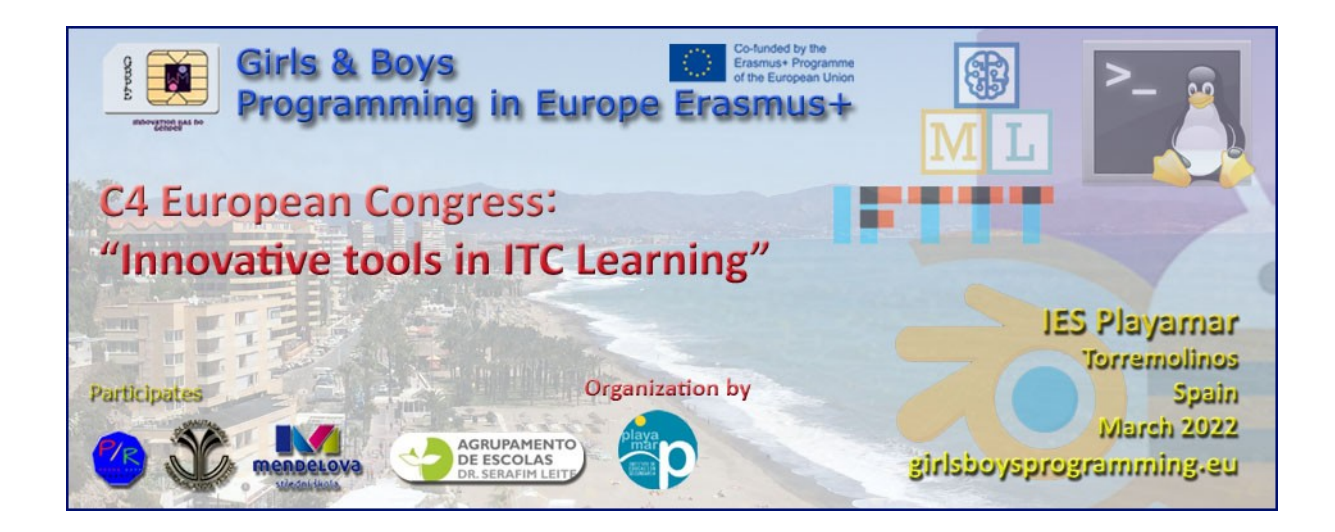

# App Inventor Mobile Programming Workshop

Imparted By Prof. Alfonso Ballesteros (IES Playamar)

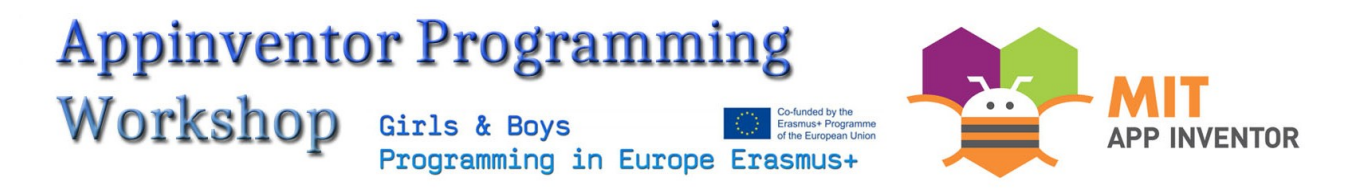

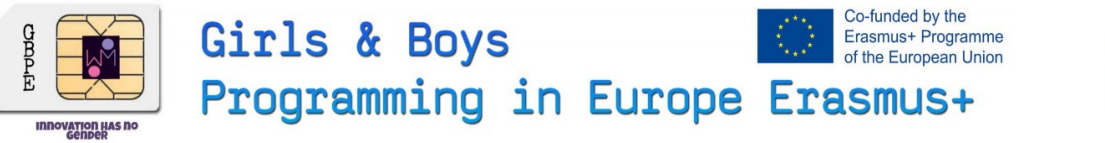

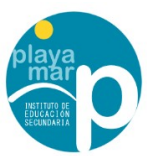

## Context

This workshop is made as one of the ICT formation actitivities part of the C4 Spain GBPE Mobility of the GBPE "Girls & Boys are Programming in Europe" Erasmus+ project . 2019-1-CZ01-KA229-061282-1 Erasmus +". This activity will be also considered as part of a synergy activity for a Virtual Mobility of the UIPEC Erasmus+ Project 2019-1-ES01-KA219-065673 "Using ITC to Preserve European Crafts". This Workshop has been imparted By **Alfonso Ballesteros from IES Playamar.** 

#### What's App Inventor?

MIT App Inventor is a software development environment currently maintained by the Massachusetts Institute of Technology (MIT) for the development of applications for the Android operating system. The user can, visually and from a set of basic tools, link a series of blocks to create the application.

How does Work App Inventor? The enviroment have 4 basic Concepts :

#### Properties User Interface 9:48 🖬 🗐 Screen1 Button (?) AboutScreen CheckBox ? DatePicker ? AccentColor Default • Image (?) AlignHorizontal A Label (?) Left: 1 \* E ListPicker ? AlignVertical Top:1 . ListView ? AppName $\wedge$ Notifier (?) PasswordTextBox \*\* ? BackgroundColor Default Slider (?) BackgroundImage $\triangleleft$ 0 ? Spinner None. Switch ? BigDefaultText •

# Screens contains visual elements with Properties

These components interacts with Block Codes in the coding screen

|                                                                                                    | Projects         | Connect<br>*              | Build Se    | ettings Help     | My<br>Projects | View<br>Trash | Guide | Report an<br>Issue | English<br>* | palfonsoballesteros@iesplayamar.es<br>*                                                                                                    |
|----------------------------------------------------------------------------------------------------|------------------|---------------------------|-------------|------------------|----------------|---------------|-------|--------------------|--------------|----------------------------------------------------------------------------------------------------|
| A                                                                                                    | Screen1 •        | Add Screen                | Remove Scre | een Publish to G | allery         |               |       |                    |              | Designer Blocks                                                                                                    |
| Blocks                                                                                                    | Viewer           |                           |             |                  |                |               |       |                    |              |                                                                                                    |
| Built-in<br>Control<br>Logic<br>Math<br>Text<br>Lists<br>Colors<br>Colors<br>Variables<br>Procedures<br>Screen1<br>ButtonExit<br>Any component | △<br>▲ 0<br>Shov | w de<br>o o<br>v Warnings | o close ap  | nExit . Click    |                |               |       |                    |              | <ul> <li>()</li> <li>()</li> <li></li></ul> |

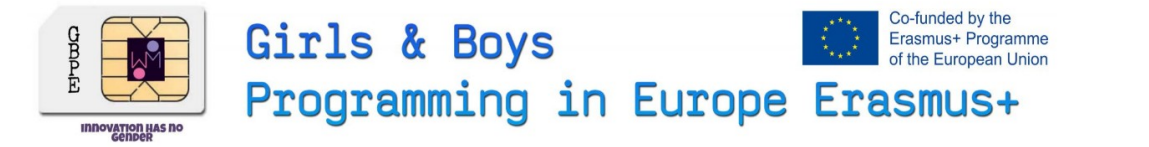

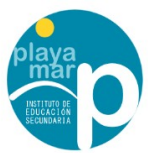

#### Let's Make some examples.

We will programe it on the web and probe the app with our Meobile phones

#### 0º Entering the web

1. Google "appinventor" or press <u>https://appinventor.mit.edu/</u> and press Create Appsi

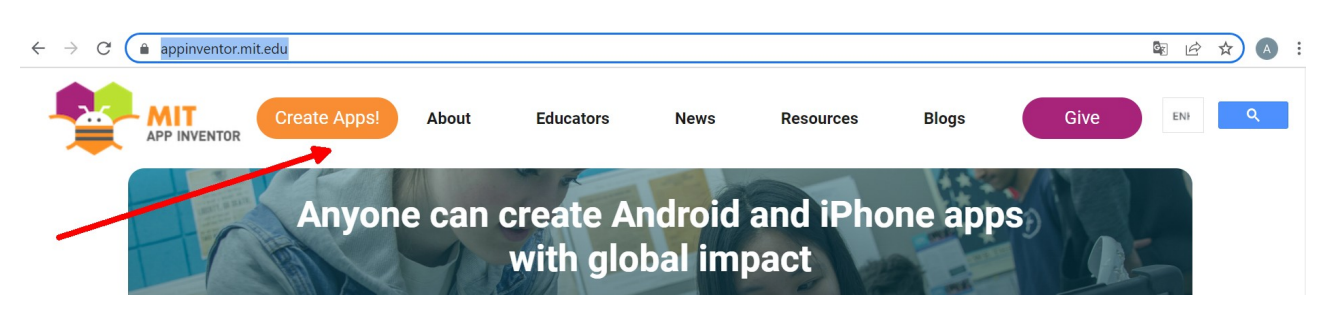

2. Login with you google account

#### 1º first App – " Import an proyect"

Enter this link http://girlsboysprogramming.eu/app-inventor-mobile-programming-workshop/ and get the first aia file

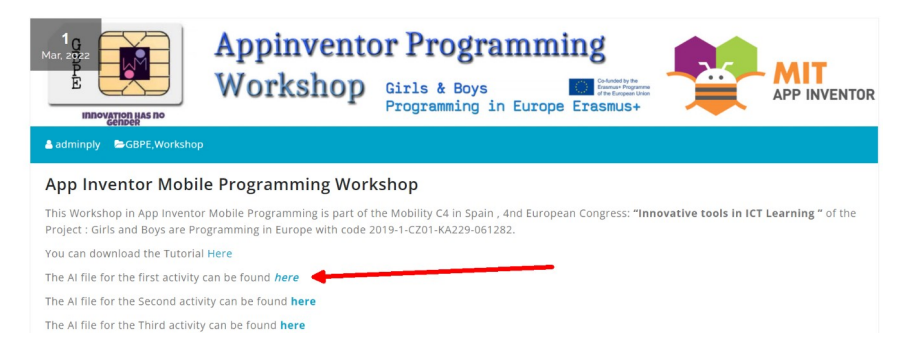

#### Then you have to import it

| $\leftarrow \rightarrow \mathbf{C}$ <b>A</b> No es seguro   aiz | appinventor.  | .mit.edu/#65     | 936316362  | 291584        |              |                 |                  |       |                       |              |
|-----------------------------------------------------------------|---------------|------------------|------------|---------------|--------------|-----------------|------------------|-------|-----------------------|--------------|
|                                                                 | Projects<br>* | Connect          | Build      | Settings<br>• | Help         | My<br>Projects  | View<br>Trash    | Guide | Report an<br>Issue    | English<br>• |
| Start new project Move To Trash View                            | My projects   |                  |            |               |              |                 |                  |       |                       |              |
|                                                                 | Start new     | project          |            |               | a leason and |                 | de tracta antara |       |                       |              |
| Projects                                                        | Import pro    | oject (.aia) fro | om my cor  | nputer        |              |                 |                  |       |                       |              |
| Name                                                            | Import pro    | oject (.aia) fro | om a repos | sitory        |              |                 |                  | D     | ate Modified <b>V</b> |              |
| MyFirstApp                                                      | Move To Trash |                  |            |               |              |                 |                  | N     | Aar 1, 2022, 12       | 2:58:07 PM   |
| □ A                                                             |               | 1                |            |               | N            | lar 1. 2022. 12 | 2:06:09 PM       |       |                       |              |

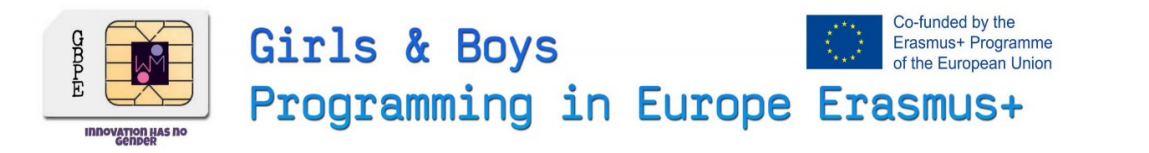

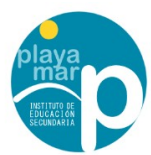

#### We are going to prove it on your mobile phone press in build > Android App

| $\leftarrow$ $\rightarrow$ C $\blacktriangle$ No es seguro | ai2.appinvento | r.mit.edu/#65 | 93631636 | 291584                       |           |                |               |        |                    |              |
|------------------------------------------------------------|----------------|---------------|----------|------------------------------|-----------|----------------|---------------|--------|--------------------|--------------|
|                                                            | Projects<br>*  | Connect<br>*  | Build    | Settings<br>•                | Help<br>• | My<br>Projects | View<br>Trash | Guide  | Report an<br>Issue | English<br>* |
| MyFirstApp                                                 | Screen1 •      | Add Screen    | Androi   | d App (.apk)<br>d App Bundle | (aab)     | lery           |               |        |                    |              |
| Palette                                                    | Viewer         |               | Andron   |                              | (.ddb)    |                |               | Compon | ents               |              |
| Search Components                                          |                | Dianlasshidda |          |                              |           |                |               |        |                    |              |

Then appears a QR image that you will have to scan with your mobile phone.

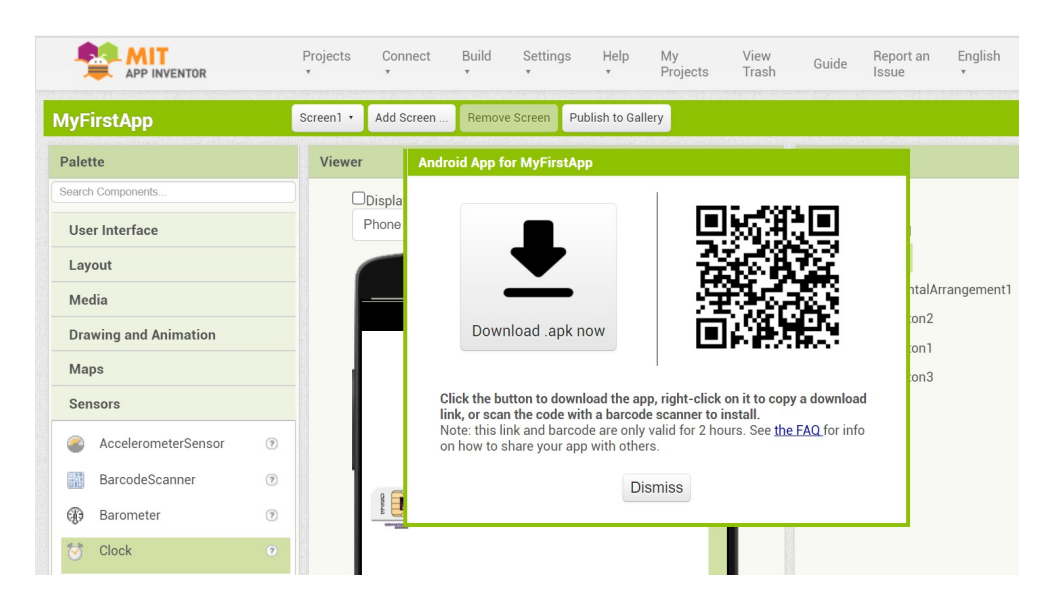

You will have to autorize your phone to accept this app :

- When we download an .apk file, The android will warn us that the process is blocked.
- At the bottom of the screen we will see a notice indicating that "applications from unknown sources cannot be installed" and invites us to enter the "Settings".
- Within the application we look for the "Install unknown applications" section and activate the box.

Probe the App in your mobile phone

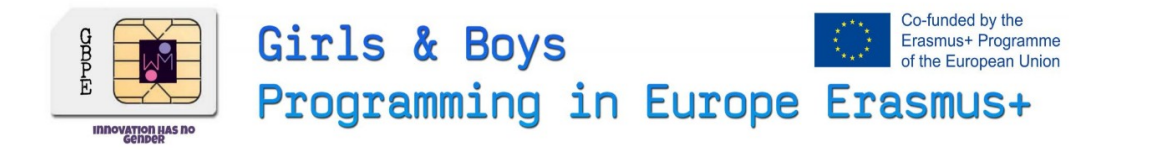

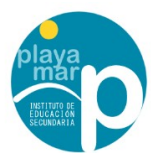

#### 2º Second App – "Modifying with your name"

1. Open the last proyect and go to Blocks

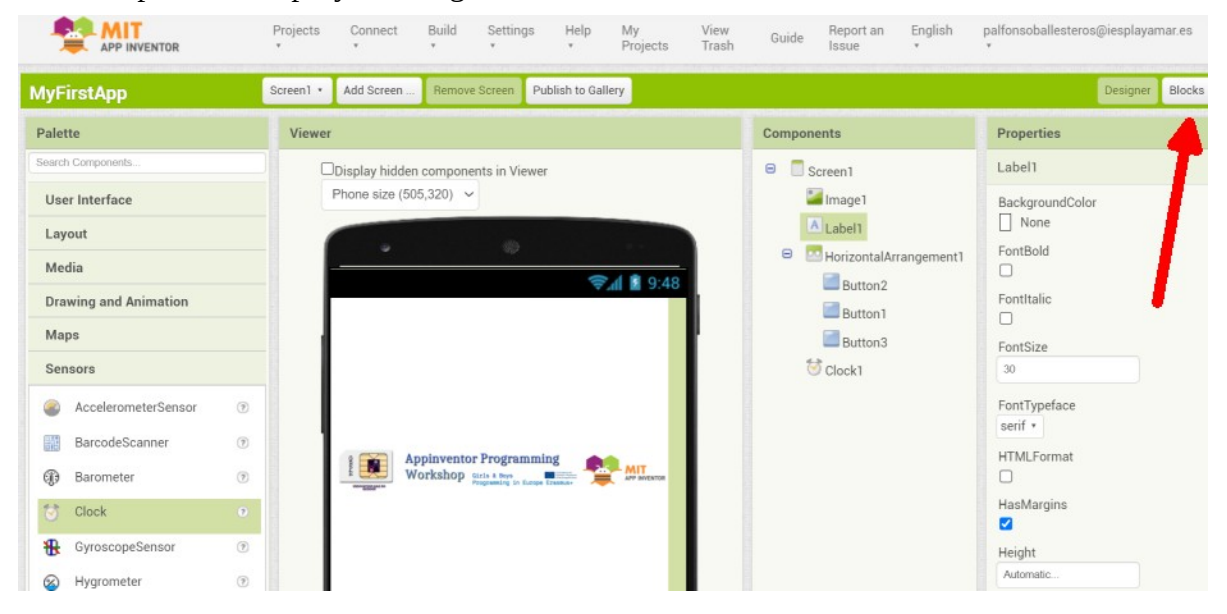

2. Clic on the Super programmer block and put your NAME

|                                                                                                    | Projects Connect                                                                                                    | Build Settings<br>* *                                                                                                    | Help My<br>* Projects                                                                                                  | View Guide                     | Report an Eng<br>Issue • | lish palfonsoballesteros@iesplayamar.es<br>* |
|----------------------------------------------------------------------------------------------------|----------------------------------------------------------------------------------------------------|----------------------------------------------------------------------------------------------------|----------------------------------------------------------------------------------------------------|--------------------------------|--------------------------|----------------------------------------------|
| AyFirstApp                                                                                                    | Screen1 • Add Screen                                                                                                    | Remove Screen P                                                                                                    | Publish to Gallery                                                                                                    |                                |                          | Designer Blocks                              |
| Blocks                                                                                                    | Viewer                                                                                                    |                                                                                                    |                                                                                                    |                                |                          |                                              |
| <ul> <li>Built-in</li> <li>Control</li> <li>Logic</li> <li>Math</li> <li>Text</li> <li>Lists</li> <li>Dictionaries</li> <li>Colors</li> <li>Variables</li> <li>Procedures</li> <li>Screen1</li> <li>Image1</li> <li>Abel1</li> </ul> | when Button2 •<br>do set Label1<br>set Image1<br>when Button1 •<br>do set Label1<br>set Image<br>when Button3 •<br>do set Label1<br>A set Image<br>set Image<br>when Button3 •<br>do set Label1<br>A set Image | Click  Click  Cl | I love yoooooouuu     heart.jpg     Super Programm     C3-spain-appin     Bye ;;;     to    bye.jpg *     to    true * | er Your name iii<br>ventor.jpg |                          | <ul> <li></li></ul>                          |

3. Repeat the proccess of the first app and probe it with your name ... now you can show your Friends that you are a **REAL PROGRAMMER :)** 

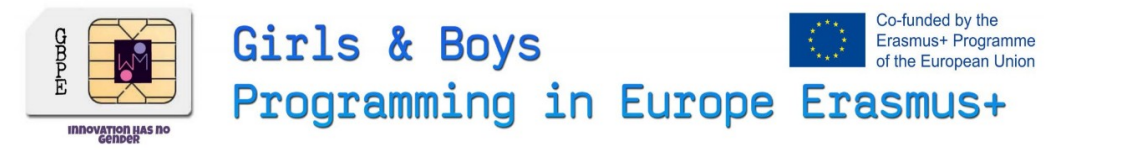

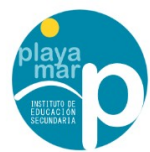

#### 3º App – "One app from scrach"

#### Press in Start new proyect

|     |                  | Projects  | Connect | Build | Settings<br>* | Help<br>• | My<br>Projects | View<br>Trash             | Guide | Report an<br>Issue               | English<br>*          | palfonsoballesteros<br>* | @iesplayan          | nar.es |
|-----|------------------|-----------|---------|-------|---------------|-----------|----------------|---------------------------|-------|----------------------------------|-----------------------|--------------------------|---------------------|--------|
|     | Α                | My projec | ts      |       |               | h to Gall | ery            |                           |       |                                  |                       |                          | Designer            | Blocks |
|     | Blocks           | Start new | project |       |               |           |                | la la constante en se com |       | kan fan Tarten fan Kenne i Kenne | SCHOOLS HIS HIS CONTR |                          | Renzalara annairean |        |
| Put | t "HelloWorld" a | as Nai    | me      |       |               |           |                |                           |       |                                  |                       |                          |                     |        |

| Projects | Connect          | Build    | Settings<br>*  | Help     | My<br>Projects | View<br>Trash | Guide | Report an<br>Issue | English<br>* |
|----------|------------------|----------|----------------|----------|----------------|---------------|-------|--------------------|--------------|
| ew Trash | Login to Gallery | Publis   | n to Gallery   |          |                |               |       |                    |              |
|          |                  | Date Cre | ated           |          |                |               | C     | ate Modified 🔻     |              |
|          |                  | Mar      | Create new App | Inventor | project        |               | N     | Mar 1, 2022, 12    | 2:58:07 PM   |
|          |                  | Mar      | Project n      | ame:     | HelloWorld     |               |       | Aar 1, 2022, 12    | 2:06:09 PM   |
|          |                  | Feb      | 110,000        |          |                |               | F     | eb 16, 2022, 8     | :40:31 AM    |
|          |                  |          |                |          |                |               |       |                    |              |
|          |                  |          | Cancel         |          | O              | К             |       |                    |              |
|          |                  |          |                |          |                | _             |       |                    |              |

#### Clic on the proyect in the screen

|                                  | Pi | rojects | Connect                           | Build                | Settings      | Help<br>*    | My<br>Projects | View<br>Trash | Guide   | Report an<br>Issue | English | palfonsoballesteros@iesplay<br>* | amar.es |
|----------------------------------|----|---------|-----------------------------------|----------------------|---------------|--------------|----------------|---------------|---------|--------------------|---------|----------------------------------|---------|
| HelloWorld                       | Sc | reen1 • | Add Screen                        | Remove               | Screen Pu     | blish to Gal | lery           |               |         |                    |         | Designe                          | Blocks  |
| Palette                          |    | Viewer  |                                   |                      |               |              |                |               | Compone | ents               |         | Properties                       |         |
| Search Components User Interface |    | F       | Display hidden<br>Phone size (505 | componer<br>5,320) 🗸 | nts in Viewer |              |                |               | SI SI   | creen1             |         | Screen1<br>AboutScreen           |         |
| Button                           | 0  | (       |                                   |                      | 0             |              |                |               |         |                    |         |                                  |         |
| CheckBox                         | 1  |         |                                   |                      |               | Screen1      | al 📓 9:48      |               |         |                    |         | AccentColor<br>Default           |         |
| DatePicker                       | ۲  | - 1     | Screen1                           |                      |               |              |                |               |         |                    |         | AlignHorizontal                  |         |
| 🌌 Image                          | •  |         |                                   |                      |               |              |                |               |         |                    |         | Left:1 •                         |         |
| A Label                          | ۲  |         |                                   |                      |               |              |                |               |         |                    |         | AlignVertical<br>Top : 1 •       |         |
| I int Dielver                    |    |         |                                   |                      |               |              |                |               |         |                    |         |                                  |         |

#### Drag a button and a label to the screen

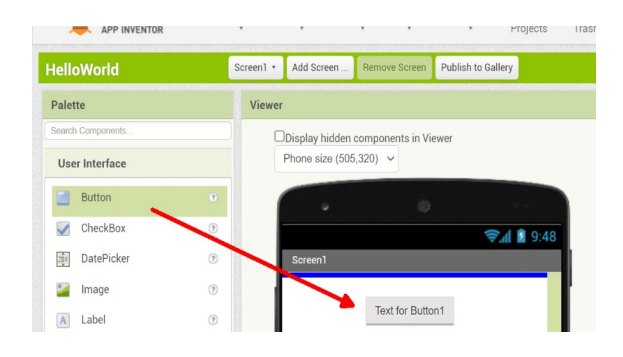

| Hello    | Vorld      |   | Screen1 * | Add Screen      | Remove Screen    | Publish to Gallery |
|----------|------------|---|-----------|-----------------|------------------|--------------------|
| Palette  |            |   | Viewer    |                 |                  |                    |
| Search C | omponents  |   |           | Display hidden  | components in Vi | ewer               |
| User I   | Interface  |   |           | Phone size (505 | ,320) 🗸          |                    |
| E        | Button     | 7 |           |                 | 0                |                    |
| <b>v</b> | CheckBox   | ۲ |           |                 |                  | 9:48 🗈 9:48        |
| (i)      | DatePicker | ۲ |           | Screen1         |                  |                    |
|          | mage       | ۲ |           | Text for Button | 1                |                    |
| A L      | abel       | 0 |           | Text for Label1 |                  |                    |
| Ξ.       | istPicker  | ۲ |           | -               |                  |                    |

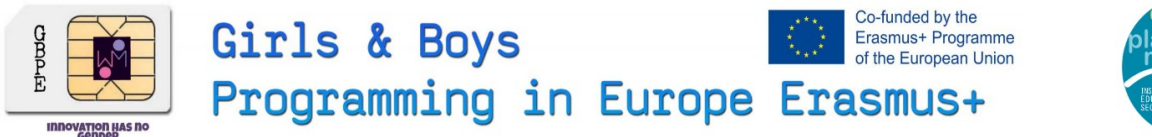

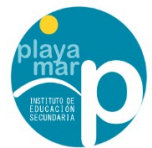

#### Go to Blocks

| HelloWorld        | Screen1 • Add Scree | n Remove Screen     | Publish to Gallery | Publish to Gallery |                 |  |  |  |  |  |
|-------------------|---------------------|---------------------|--------------------|--------------------|-----------------|--|--|--|--|--|
| Palette           | Viewer              |                     |                    | Components         | Properties      |  |  |  |  |  |
| Search Components | Display hid         | den components in V | ïewer              | 😑 🔲 Screen1        | Label1          |  |  |  |  |  |
| User Interface    | Phone size          | (505,320) 🗸         |                    | Button1            | backgroundColor |  |  |  |  |  |

#### Press on Button1 and drag the block code when click

| HelloWorld                                                                 | Screen1 • Add Screen Remove Screen Publish to Gallery                                                                                                    |
|----------------------------------------------------------------------------|----------------------------------------------------------------------------------------------------|
| Blocks                                                                     | Viewer                                                                                                    |
| <ul> <li>Built-in</li> <li>Control</li> <li>Logic</li> <li>Math</li> </ul> | when Button1 7 .Clict<br>do<br>when Button1 7 .GotFocus                                                                                                    |
| Text                                                                       | do <b>California</b> de la california de la california de la c |
| Colors                                                                     | do                                                                                                    |
| Procedures Screen1                                                         | when Button1 .LostFoe:::<br>do wWarnings                                                                                                    |

#### Press on Label1 and drag the block code set text

| Blocks       | Viewer                        |
|--------------|-------------------------------|
| 😑 Built-in   | when Ruttent R Click          |
| Control      | Label1 V . Text V             |
| Logic        |                               |
| Math         | Set Label1 V . Lext v 20      |
| Text         |                               |
| Lists        |                               |
| Dictionaries | set Label1 • . TextColor • to |
| Colors       |                               |
| Variables    |                               |
| Procedures   | set Label1 v . Visible v to   |
| 😑 🔲 Screen1  | Show Warnings                 |
| Button1      | Label1 . Width                |
| A Label1     |                               |

#### Press on **Text** and drag the block code "" to the set code

Screen1 • Add Screen ... Remove Screen Publish to Gallery

| HelloWorld                       | Screen1 • | Add Screen     | Remove Screen | Publish to Gallery |                                         |
|----------------------------------|-----------|----------------|---------------|--------------------|-----------------------------------------|
| Blocks                           | Viewer    |                |               |                    |                                         |
| Built-in Control Logic Math Toxt | e Car     | A text string. |               |                    | when Button1 . Click<br>do x set Label1 |
| Lists                            | lengtr    |                |               |                    |                                         |

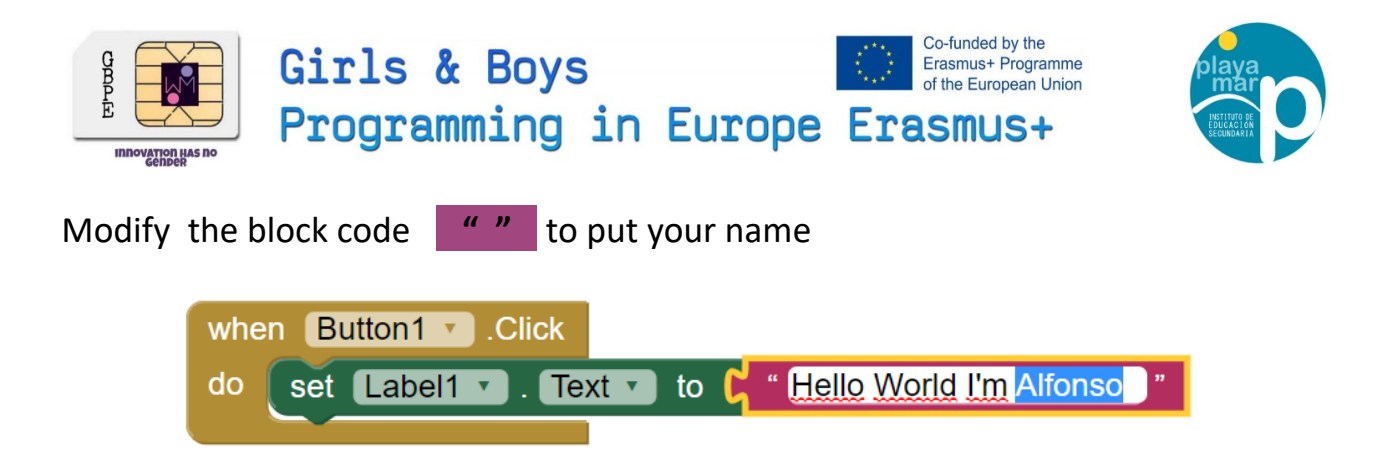

Repeat the proccess of the first app and probe it with your name ... now you can show your Friends that you are a

### TRUE REAL PROGRAMMER :D :DD

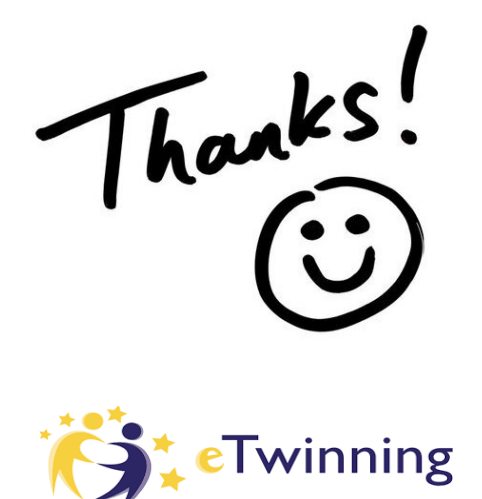

Connect with me in Etwinning for more ITC workshops "Alfonso Ballesteros" In Twitter on the web <u>@DTSE\_Erasmus</u>

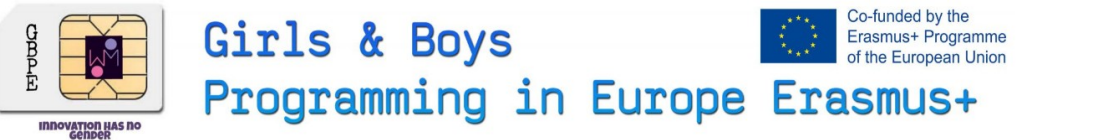

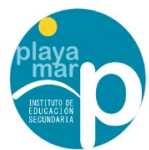

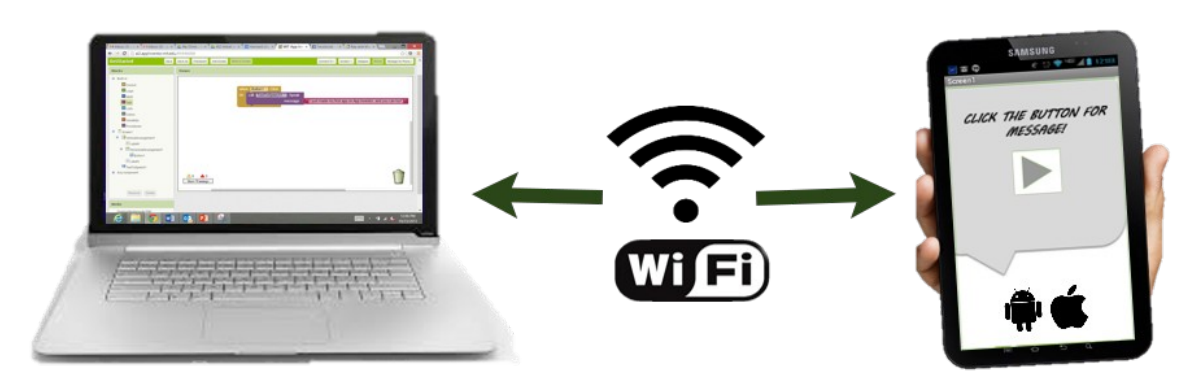

Build your project on your computer Test it live on your device